# 個人綜合資料系統

## —使用者版—

學務處生活與住宿輔導組 使用手冊

大葉大學 電子計算機中心

2010年4月

電子計算機中心

G

#### 個人綜合資料系統

、····校務行政組/

學務

## 目錄

| 『登入 ICARE 系統』 |   |
|---------------|---|
| 登入個人綜合資料系統    | 1 |
| 一、個人綜合資料      |   |
| 二、歷年操行        | 4 |
| 三、歷年獎懲        | 4 |
| 四、歷年修課        | 5 |
| 五、歷年請假        | 6 |
| 六、機車違規受傷紀錄    | 6 |
| 七、獎學金         | 7 |
| 八、住宿狀況        |   |
| 九、社團紀錄        |   |
| 十、工讀系統        | 9 |
| 十一、兵役狀況       | 9 |
| 十二、歷年成績、預警系統  | 9 |

第Ⅰ頁

0.00.00.00.00.0

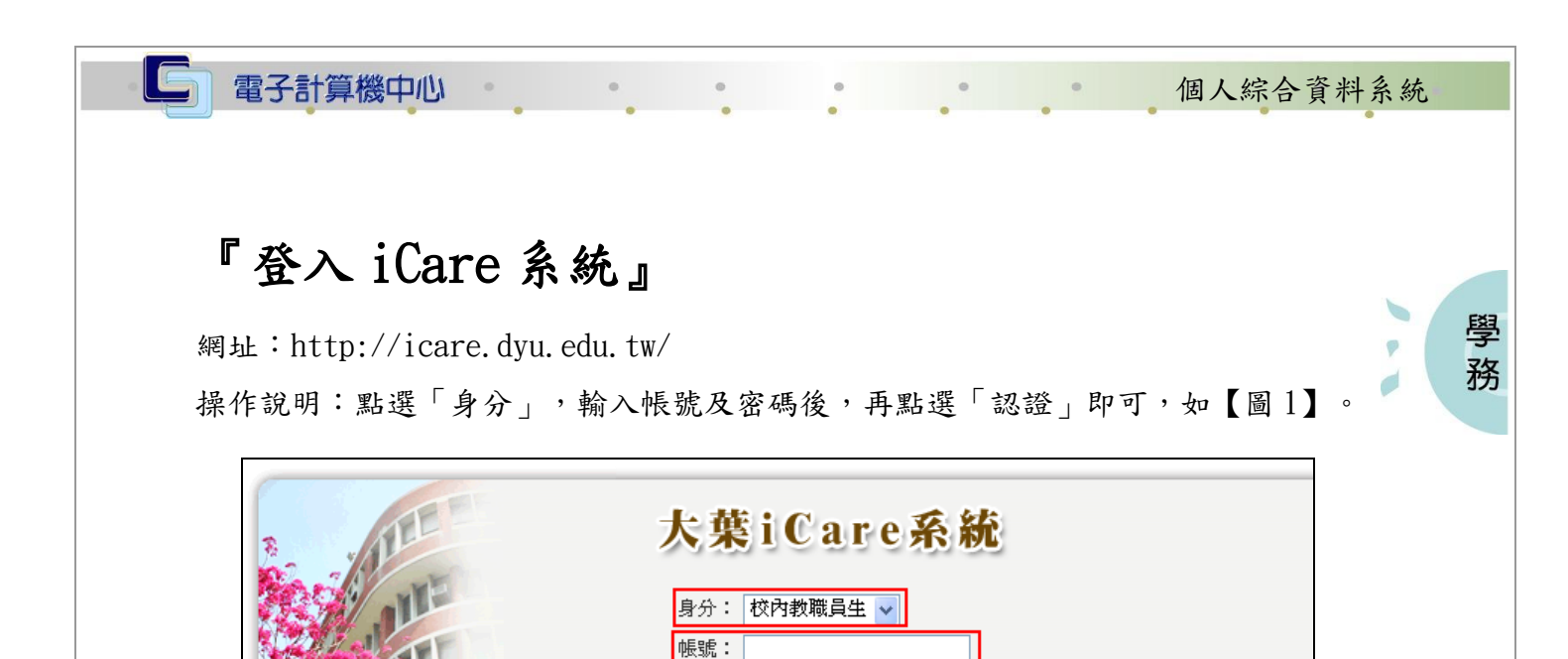

| TAL | PS.密碼有分大小寫<br>密碼查詢 |  |
|-----|--------------------|--|
|     | 【圖1】               |  |
|     | A 11               |  |

密碼:

#### 登入個人綜合資料系統

操作說明:先點選「學生」之「動態選單」,如【圖2】,選取「個人資料」後點選「個人 綜合資料」即可,如【圖3】。

| 学校<br>操作有問題諸按此Mau通知 |                                |             |             |              |
|---------------------|--------------------------------|-------------|-------------|--------------|
| 處室 功能               | 行事曆搜尋,請                        | 会在日期:       | M           | <b>崔定</b> 取消 |
| 2<br>[動態選單]         | 新増約會<br>2009/4/17 <sup>増</sup> | 2009/4/18 増 | 2009/4/19 増 | 2009/4/20 増  |
|                     | Fri                            | Sat         | Sun         | Mon          |

【圖2】

第1頁

• 校務行政組

電子計算機中心

G

#### 個人綜合資料系統

、、、、、、、校務行政組

學務

大葉大學 DAYEH UNIVERSITY

操作有問題請按此Mail通知各系統操作手冊請按此進入

2.52.52.52.52.5

| 處室 功能                  | 行事層捜尋・請選擇        | 日期:        | Ť           | 確定 取消       |
|------------------------|------------------|------------|-------------|-------------|
| 1 <b>學生</b><br>2個人資料 > | □ 【 <del> </del> | 1          |             |             |
| 學生輔導                   | Aries/Mail 主機帳號  | 010/4/20 増 | 2010/4/21 増 | 2010/4/22 増 |
| 課程交流 📃 🝃               | 申請               | 1e         | Wed         | Thu         |
| 學習表現 👂                 | 學生綜合資料卡          |            | 1,000000450 |             |
| 校園生活 🔶                 | 個人帳戶查詢           |            |             |             |
| 研究類別                   | 學生入學健康檢查表        |            |             |             |

【圖3】

第2頁

| 電子計算機中心                                                                    | 個人綜合資料系統                                                                                                    |
|----------------------------------------------------------------------------|----------------------------------------------------------------------------------------------------|
|                                                                            |                                                                                                    |
|                                                                            |                                                                                                    |
| 一、個人綜合資料                                                                   | EXA                                                                                                    |
| 功能說明:提供學生查看個人綜合資料。                                                         | 学務                                                                                                    |
| 操作說明:點選「個人綜合資料」即可查看,如【圖4                                                   |                                                                                                    |
|                                                                            | 住宿狀況 社團紀錄 工讀系統 兵役狀況                                                                                                    |
| 學生生活資料表                                                                    |                                                                                                    |
| 単新         年 班           脚矩         宮湖雷託         批公室雷託         大3          | ###                                                                                                    |
|                                                                            |                                                                                                    |
|                                                                            |                                                                                                    |
|                                                                            |                                                                                                    |
| 地址 E-Ma                                                                    |                                                                                                    |
| 如此一些一些一些一些一些一些一些一些一些一些一些一些一些一些一些一些一些一些一些                                   | <u>名</u>                                                                                                    |
| 1<br>(1:未婚 2:已婚)<br>生物 (共用社)                                               |                                                                                                    |
| 1         2           (1:無2:佛教3:基督教4:天主教5:回教6:道教)         (1:無2:近視3:視戀障礙4霸 | 42 8.覺障礙5.肢體殘障)                                                                                                    |
| 曾患疾病<br>1                                                                  | 殘障手冊類別                                                                                                    |
| (1:無2:腦炎3:癲癇4:心臟病5:小兒麻痺6:氣喘7:過敏症8:肺结核)       住宿状況     宿舍編號                 | 話<br>LL                                                                                                    |
| (1:家裡2親戚家3·學校宿                                                             |                                                                                                    |
| 含4.賃屋)       公司名稱·職稱     經濟狀況                                              | ht in the second second s |
| 3<br>: (1:富裕2:小康3:普通4:清<br>寒5:番风)                                          |                                                                                                    |
|                                                                            | 備註                                                                                                    |
|                                                                            |                                                                                                    |
| 家庭成員                                                                       |                                                                                                    |
| 編號     相韻     姓名     販業     上作磁節       1     父                             |                                                                                                    |
|                                                                            |                                                                                                    |
| 5<br>6                                                                     |                                                                                                    |
| 【                                                                          |                                                                                                    |
|                                                                            |                                                                                                    |
| LILI LILI A 3 月                                                            | 仪 预 1 以 祖 /                                                                                                    |
| L                                                                          |                                                                                                    |

#### 二、歷年操行

電子計算機中心

功能說明:提供學生查看個人歷年操行成績。 操作說明:點選「歷年操行」即可查看,如【圖5】。

|個人綜合資料 |歴年操行| 歴年奬懲 | 歴年修課 | 歴年請假 | 機車違規受傷記錄 | 獎學金 | 住宿狀況 | 社團紀錄 | 工讀系統 | 兵役狀況 | 歴年成績、預警系統|

個人綜合資料系統

學

務

|     | 學生歷年操行成績                             |           |           |           |      |       |      |  |  |  |
|-----|--------------------------------------|-----------|-----------|-----------|------|-------|------|--|--|--|
|     | ●●●●●●●●●●●●●●●●●●●●●●●●●●●●●●●●●●●● |           |           |           |      |       |      |  |  |  |
| 學年度 | 學期                                   | 主任加減<br>分 | 導師加減<br>分 | 教官加減<br>分 | 請假扣分 | 獎懲加減分 | 操行成績 |  |  |  |
| 95  | 1                                    | 0.00      | 0.00      | 0.00      | 0.00 | 0.00  |      |  |  |  |
| 95  | 2                                    |           | 0.00      | 0.00      | 0.00 | 0.00  |      |  |  |  |
| 96  | 1                                    |           | 0.00      | 0.00      | 0.00 | 0.00  |      |  |  |  |
| 96  | 2                                    |           | 1.00      | 0.00      | 0.00 | 0.00  |      |  |  |  |
| 97  | 1                                    | 0.00      | 1.00      | 0.00      | 0.00 | 0.00  |      |  |  |  |
| 97  | 2                                    | 0.00      | 2.00      | 0.00      | 0.00 | 1.00  |      |  |  |  |
| 98  | 1                                    | 0.00      | 1.00      | 0.00      | 0.00 | 0.00  |      |  |  |  |

【圖 5】

三、歷年獎懲

0.00.00.00.00.00.0

功能說明:提供學生查詢個人歷年獎懲紀錄。

操作說明:點選「歷年獎懲」即可查看,如【圖6】。

|個人綜合資料|歷年操行|<mark>歴年獎懲</mark>|歴年修課|歴年請假|機車違規受傷記錄|獎學金|住宿狀況|社團紀錄|工讀系統|兵役狀況| 歴年成績、預警系統|

| 學生歷年獎懲                   |   |                          |    |   |                  |  |  |  |
|--------------------------|---|--------------------------|----|---|------------------|--|--|--|
| 人力資源暨公共關係學系 4年1班 張琬晴     |   |                          |    |   |                  |  |  |  |
| 學年度 學期 日期 獎懲類別 次數 原因名稱刪除 |   | 原因名稱刪除                   |    |   |                  |  |  |  |
| 97                       | 2 | 2009-02-10<br>00:00:00.0 | 嘉獎 | 1 | 97-1擔任1科課程之服務小老師 |  |  |  |
| 98                       | 1 | 2010-01-18<br>00:00:00.0 | 嘉獎 | 1 | 擔任一科課程之服務小老師     |  |  |  |

【圖 6】

第4頁

、、、、、、、校務行政組

#### 四、歷年修課

電子計算機中心

功能說明:提供學生查詢個人歷年修課資料。

操作說明:點選「歷年修課」即可查看歷年修課資料,如【圖7】,另,點選「點名 記錄及課程資訊」,即可查看該課程之點名記錄及課程資訊,如「圖8」。

個人綜合資料系統

• 校務行政組

學

務

|個人綜合資料|歷年操行|歷年獎懲<mark>|歴年修課|</mark>歴年請假|機車違規受傷記錄|獎學金|住宿狀況|社團紀錄|工讀系統|兵役狀況| 歴年成績、預警系統|

| 歷年平均成績 |       |      |      |      |  |  |  |  |
|--------|-------|------|------|------|--|--|--|--|
|        |       |      |      |      |  |  |  |  |
| 學年期    | 學期總平均 | 班級排名 | 系級排名 | 系上人數 |  |  |  |  |
| 981    | 87.07 | 5    | 8    | 90   |  |  |  |  |
| 972    | 85.00 | 8    | 11   | 85   |  |  |  |  |
| 971    | 81.42 | 11   | 17   | 85   |  |  |  |  |
| 962    | 88.15 | 1    | 2    | 85   |  |  |  |  |
| 961    | 84.73 | 3    | 4    | 87   |  |  |  |  |
| 952    | 84.70 | 2    | 2    | 82   |  |  |  |  |
| 951    | 83.75 | 4    | 5    | 82   |  |  |  |  |

|     | 歴年修課          |         |      |     |     |           |        |      |  |  |
|-----|---------------|---------|------|-----|-----|-----------|--------|------|--|--|
| 學年期 | 科目名稱          | 科目代碼    | 科目序號 | 學分數 | 必/選 | 點名記錄及課程資訊 | 目前點名次數 | 缺謀次數 |  |  |
| 982 | 甘語(三)J2       | CDC2087 | 0057 | 2   | 選修  | 點名記錄及課程資訊 | 0      | 0    |  |  |
| 982 | 員工關係管理        | PPM2041 | 1880 | 3   | 必修  | 點名記錄及課程資訊 | 7      | 0    |  |  |
| 982 | 生命科學與生命教育J1   | CDC6966 | 2068 | 2   | 選修  | 點名記錄及課程資訊 | 0      | 0    |  |  |
| 982 | 從電影看日本思想與文化J1 | CDC6972 | 2092 | 2   | 選修  | 點名記錄及課程資訊 | 0      | 0    |  |  |
| 982 | 發展輔導教育        | AAA0001 | 2757 | 0   | 必修  | 點名記錄及課程資訊 | 0      | 0    |  |  |

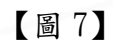

| 回上頁    |                                          |    |    |              |      |      |      |  |  |  |  |
|--------|------------------------------------------|----|----|--------------|------|------|------|--|--|--|--|
|        | 課程點名紀錄                                   |    |    |              |      |      |      |  |  |  |  |
| 同學     | 同學的課程點名記錄(代碼說明:1出席2缺席3病假4事假5喪假6遲到7公假8請假) |    |    |              |      |      |      |  |  |  |  |
| 學年期    | 日期                                       | 星期 | 節次 | 點名狀態(代<br>碼) | 上課教室 | 教師姓名 | 聘任單位 |  |  |  |  |
| 98 - 2 | 2010/03/23<br>12:00                      | 2  | 1  | 1            |      |      |      |  |  |  |  |
| 98 - 2 | 2010/03/23<br>12:00                      | 2  | 2  | 1            |      |      |      |  |  |  |  |
| 98 - 2 | 2010/03/25<br>12:00                      | 4  | 4  | 1            |      |      |      |  |  |  |  |
| 98 - 2 | 2010/04/08<br>12:00                      | 4  | 4  | 1            |      |      |      |  |  |  |  |

【圖 8】

第5頁

#### 五、歷年請假

電子計算機中心

功能說明:提供學生查詢個人歷年請假資料。 操作說明:點選「歷年請假」即可查看,如【圖9】。

|個人綜合資料|歷年操行|歷年獎懲|歷年修課<mark>|歴年請假|</mark>機車違規受傷記錄|獎學金|住宿狀況|社團紀錄|工讀系統|兵役狀況| 歷年成績、預警系統|

|     | 歷年請假紀錄     |                                          |      |               |         |  |  |  |  |  |  |
|-----|------------|------------------------------------------|------|---------------|---------|--|--|--|--|--|--|
| 殿在開 |            |                                          |      |               |         |  |  |  |  |  |  |
| 学生知 |            |                                          | 但如即必 | жщ <b>ш</b> М | #10月1日又 |  |  |  |  |  |  |
| 952 | 2007-03-19 | (A:公假B:事假C:病假D.曠課E:考試假F:<br>             | 1    | 7             | 7       |  |  |  |  |  |  |
| 961 | 2007-09-26 | C<br>(A:公假B:事假C:病假D:曠課E:考試假F:<br>喪假G:車禍) | 1    | 1             | 1       |  |  |  |  |  |  |
| 961 | 2007-09-26 | C<br>(A:公假B:事假C:病假D:曠課E:考試假F:<br>喪假G:車禍) | 3    | 6             | 4       |  |  |  |  |  |  |
| 961 | 2007-11-26 | C<br>(A:公假B:事假C:病假D:曠課E:考試假F:<br>喪假G:車禍) | 1    | 8             | 8       |  |  |  |  |  |  |

【圖 9】

## 六、機車違規受傷紀錄

功能說明:提供學生查詢學生違規車禍資料。 操作說明:點選「機車違規受傷紀錄」即可查看相關資料,如【圖10】。

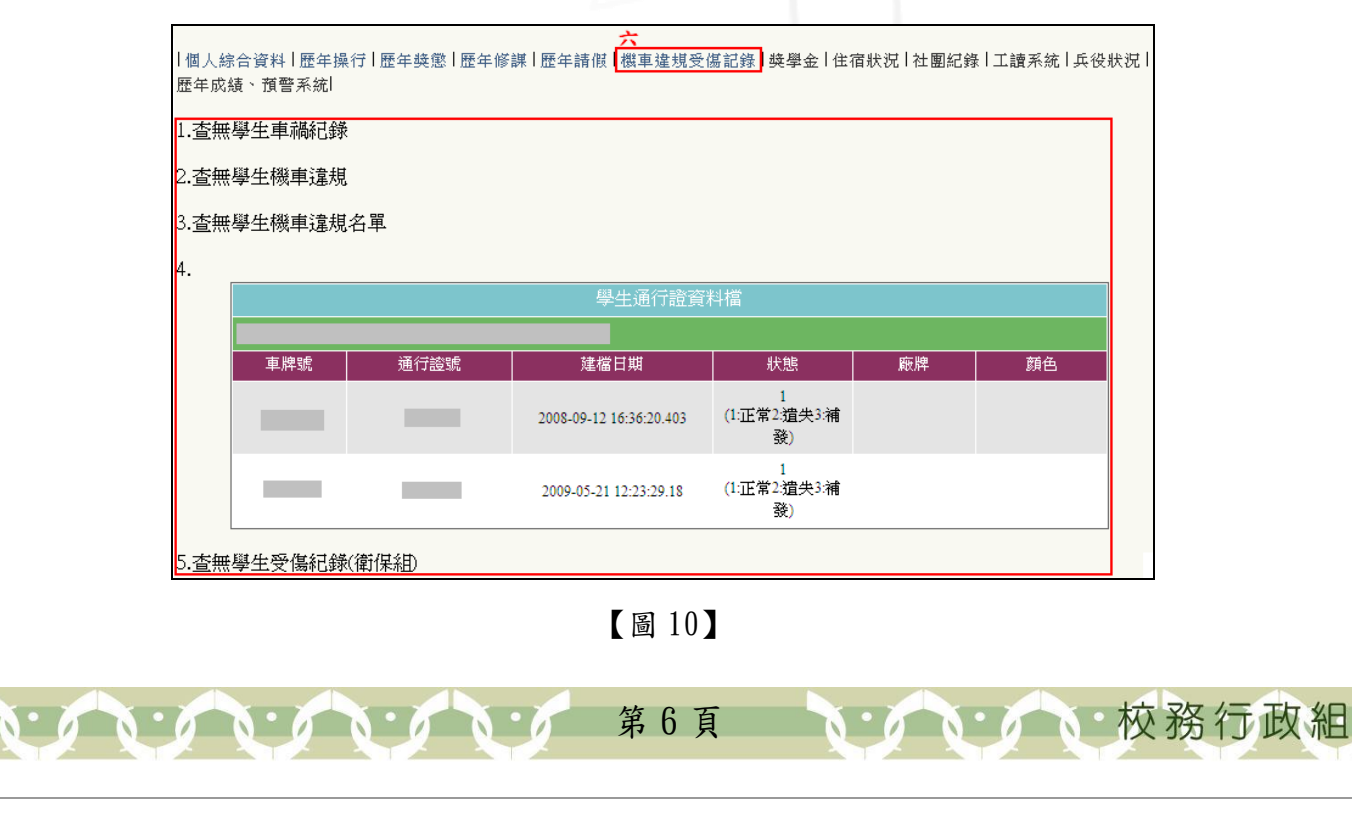

個人綜合資料系統

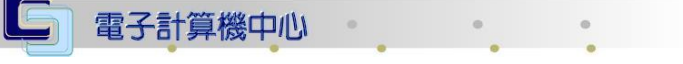

#### 個人綜合資料系統

### 七、獎學金

功能說明:提供學生查詢個人獎學金紀錄。

操作說明:如【圖11】點選「獎學金」後,系統即出現畫面如【圖12】,點選「安 全認證檢測無誤按此進入程式」後,即進入「個人校內歷年獎助學金、減 免查詢」畫面如【圖13】,進入此畫面後即可查看個人獎助學金及減免 紀錄。

|個人綜合資料|歷年操行|歷年獎懲|歷年修課|歷年請假|機車違規受傷記錄<mark>|獎學金</mark>|住宿狀況|社團紀錄|工讀系統|兵役狀況| 歷年成績、預謦系統|

+

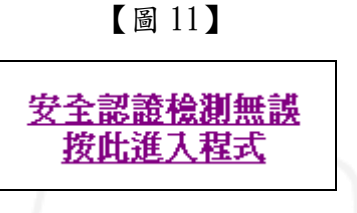

【圖 12】

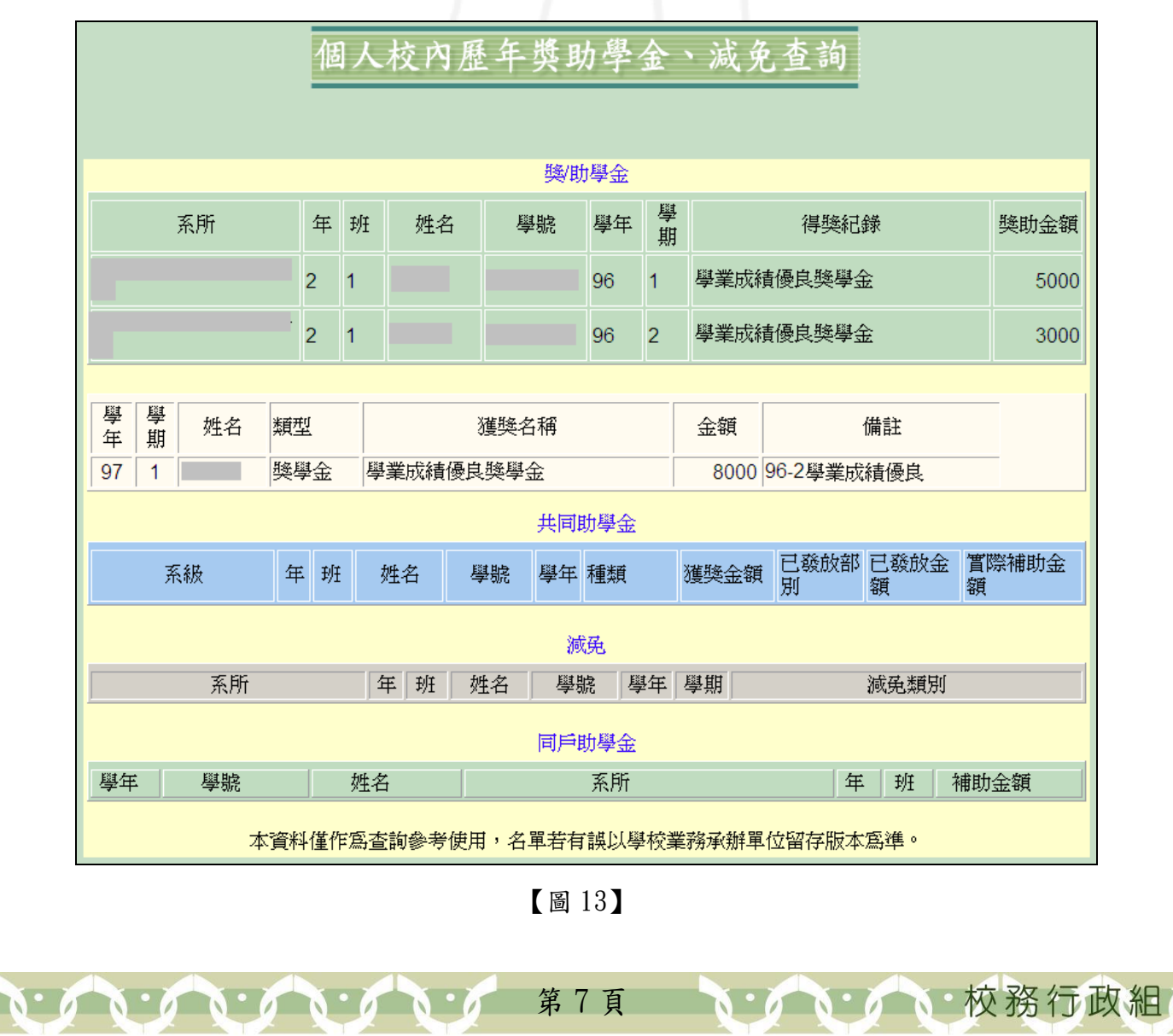

學務

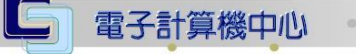

### 八、住宿狀況

功能說明:提供學生查詢個人歷年住宿狀況資料。 操作說明:點選「住宿狀況」即可查看,如【圖14】。

|個人綜合資料|歷年操行|歷年獎懲|歷年修課|歷年請假|機車違規受傷記錄|獎學金<mark>|住宿狀況|</mark>社團紀錄|工讀系統|兵役狀況| 歷年成績、預謦系統|

|     |      | 歷年住宿紀錄 |          |           |
|-----|------|--------|----------|-----------|
|     |      |        | D. at at |           |
| 學年期 | 宿舍編號 | 宿舍床數   | 住宿費      | 預收電費      |
| 951 |      | 4      |          | 1000.0000 |
| 952 |      | 4      |          | 0.0000    |
| 961 |      | 4      |          | 1000.0000 |
| 962 |      | 4      |          | 0.0000    |

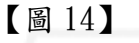

#### 九、社團紀錄

0.00.00.00.00.00

功能說明:提供學生查詢個人歷年社團記錄。 操作說明:點選「社團紀錄」即可查看,如【圖15】

| <b>九。</b><br> 個人綜合資料 歷年操行 歷年獎懲 歷年修課 歷年請假 機車違規受傷記錄 獎學金 住宿狀況  <mark>社團紀錄</mark>  工讀系統 兵役狀況<br> 歴年成績、預警系統 <br> |      |      |     |     |            |            |  |  |  |  |  |
|----------------------------------------------------------------------------------------------------|------|------|-----|-----|------------|------------|--|--|--|--|--|
| 歷年社團學員紀錄                                                                                                    |      |      |     |     |            |            |  |  |  |  |  |
|                                                                                                    |      |      |     |     |            |            |  |  |  |  |  |
| 學年                                                                                                    | 社團代碼 | 社團名稱 | 職務1 | 職務2 | 參加起始日      | 參加結束日      |  |  |  |  |  |
| 97                                                                                                    |      | ·    |     |     | 2009-02-24 | 2009-07-31 |  |  |  |  |  |

【圖 15】

第8頁

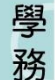

個人綜合資料系統

**、、、、、、**校務行政組

#### 十、工讀系統

電子計算機中心

功能說明:提供學生查詢個人歷年在校工讀資料。 操作說明:點選「工讀系統」即可查看,如【圖16】。

|個人綜合資料|歷年操行|歷年獎懲|歷年修課|歷年請假|機車違規受傷記錄|獎學金|住宿狀況|社團紀錄<mark>|工讀系統]</mark> 兵役狀況| 歷年成績、預警系統|

| 歷年工讀紀錄 |      |      |      |       |      |            |  |  |  |  |  |
|--------|------|------|------|-------|------|------------|--|--|--|--|--|
|        |      |      |      |       |      |            |  |  |  |  |  |
| 年月     | 工讀單位 | 工讀項目 | 工讀時數 | 每小時金額 | 總金額  | 傳票日期       |  |  |  |  |  |
| 99 - 3 |      |      | 18   | 95    | 1710 | 2010-04-14 |  |  |  |  |  |
| 99 - 3 |      |      | 52   | 95    | 4940 | 2010-04-14 |  |  |  |  |  |
| 99 - 2 |      |      | 3    | 95    | 285  | 2010-03-10 |  |  |  |  |  |
| 99 - 2 |      |      | 17   | 95    | 1615 | 2010-03-10 |  |  |  |  |  |

【圖 16】

十一、兵役狀況

功能說明:提供學生查詢個人兵役狀況資料。

操作說明:點選「兵役狀況」即可查看,如【圖17】。

┃個人綜合資料┃歷年操行┃歷年獎懲┃歷年修課┃歷年請假┃機車違規受傷記錄┃獎學金┃住宿狀況┃社團紀錄┃工讀系統<mark>┃兵役狀況</mark> 歴年成績、預警系統┃

查無學生兵役資料

. . . . . . . . . . . .

【圖 17】

#### 十二、歷年成績、預警系統

功能說明:提供學生查詢個人該學期預警等第及歷年成績資料。

操作說明:如【圖18】點選「歷年成績、預警系統」,系統即出現畫面如【圖19】, 點選「安全認證檢測無誤按此進入程式」後,即進入系統如【圖20】,

請點選系統上方之「本學期預警等第查詢」或「歷年成績查詢」進行查詢。

\*本系統之操作手冊,請參考「家長入口系統」操作手冊。

|個人綜合資料|歴年操行|歴年奬懲|歴年修課|歴年請假|機車違規受傷記錄|獎學金|住宿狀況|社團紀錄|工讀系統|兵役狀況| 歴年成績、預警系統<mark>|十 ニ</mark>

【圖 18】

第9頁

• 校務行政組

學

務

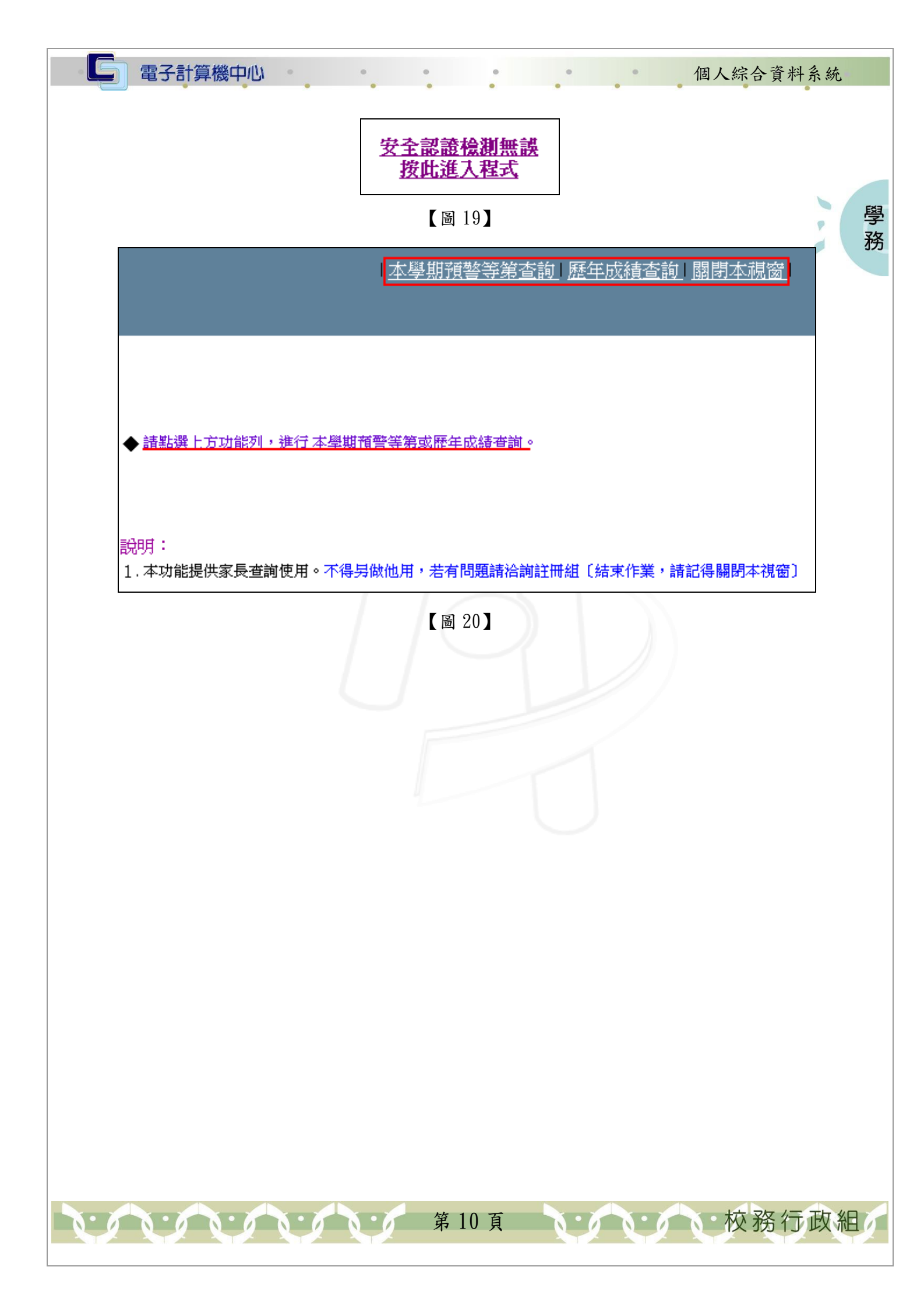